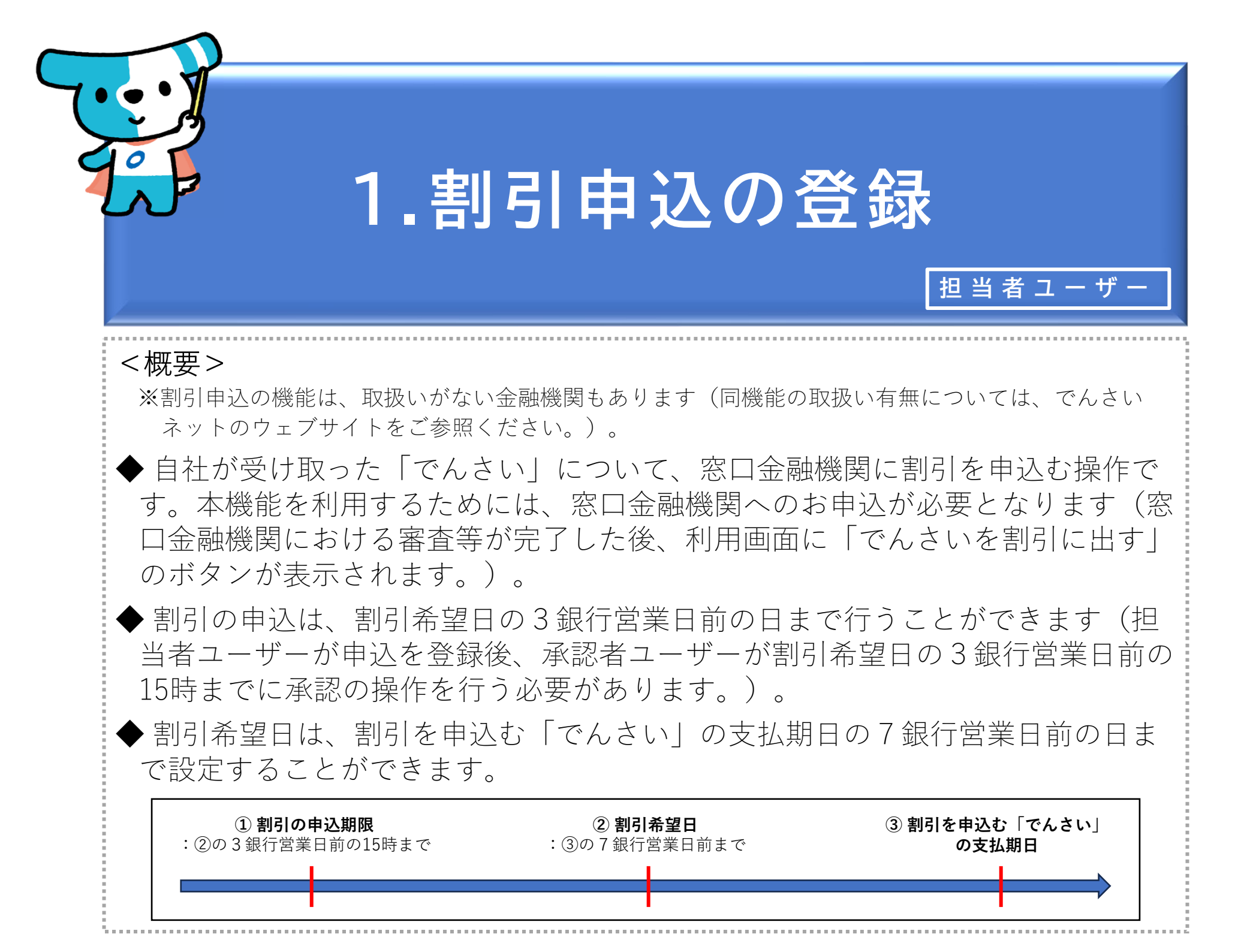

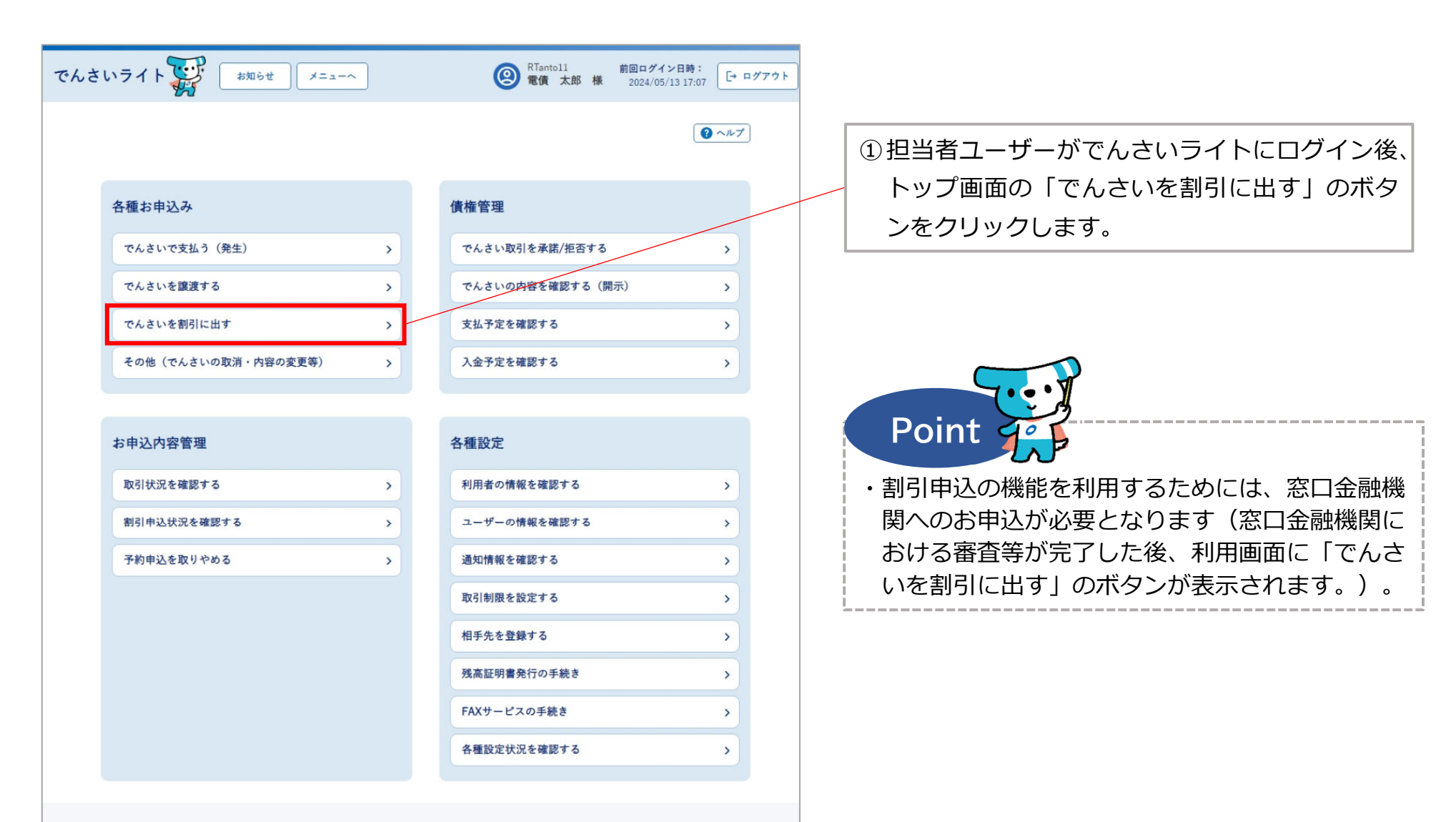

## 操作ガイドはこちらご 各種手続き書類はこちらご お問合せ電話番号:0120-1234-5678 お問合せ受付時間:月曜日〜金曜日(祝日及び12/31〜1/3を除く) 9:00〜17:00 システム利用可能時間:月曜日〜金曜日(祝日及び12/31〜1/3を除く) 8:00〜19:00

Copyright @ densai.net All Rights Reserved.

| でんさいライト ジャンジャンジャンジャンジャンジャンジャンジャンジャンジャンジャンジャンジャンジ                                                                      | ②割引希望日・割引を申込む「でんさい」の債権金額、支払期日を入力し、「検索」のボタンをクリックします。                                                                                                    |
|----------------------------------------------------------------------------------------------------|----------------------------------------------------------------------------------------------------|
| 割引するでんさいを選択          割引希望日       (************************************                                                | <ul> <li>Point</li> <li>Point</li> <l< th=""></l<></ul> |
| ここに検索結果を表示します。                                                                                                    | 後以降の日を指定して検索することが可能です<br>(割引希望日は、割引を申込む「でんさい」の支<br>払期日の7銀行営業日前の日まで設定することが<br>可能です。)。<br>※支払期日に、割引希望日の7銀行営業日後より前の日を                                                                                                    |
| Copyright @ densal.net All Rights Reserved.                                                                           | <ul> <li>入力した場合、エラーメッセージが表示されます。</li> <li>・検索条件を入力せずに「検索」のボタンをクリックした場合、検索結果はでんさいの記録番号の昇順で表示されます。</li> <li>※でんさいの記録番号は、発生記録請求時における債務者の「利用者番号(9桁)」+「でんさいネット固有の番号(11桁)」で構成されます。</li> </ul>                                                                                                    |
| <ul> <li>&lt;イメージ図&gt;</li> <li>① 割引の申込期限</li> <li>② 割引希望日</li> <li>: ②の3銀行営業日前の15時まで</li> <li>: ③の7銀行営業日前</li> </ul> | ③ 割引を申込む「でんさい」<br>まで の支払期日                                                                                                    |

| でんさいライト ジャ お知らせ メニューヘ                                                 | RTantoll         前回ログイン日時:           電債 太郎 様         2024/05/13 17:07 | ブアウト |                                                                            |
|-----------------------------------------------------------------------|-----------------------------------------------------------------------|------|----------------------------------------------------------------------------|
| 1 (債権選択 2 申込内容の入力 3                                                   | 確認                                                                    |      |                                                                            |
| 割引するでんさいを選択                                                           |                                                                       |      |                                                                            |
| <b>割引希望日 愛须</b><br>2024-05-24 × ⅲ                                     |                                                                       |      |                                                                            |
| 債権金額 (円)<br>× ~<br>支払期日                                               | ×                                                                     |      | ③「検索結果」に②で入力した条件に当てはまる<br>「でんさい」が表示されますので、割引を申込む<br>「でんさい」を選択し「申込内容入力へ」のボタ |
| × 📾 ~                                                                 | × 篇 検索                                                                | _    | ンをクリックします。                                                                 |
| 検索結果<br>                                                              | 総件数 1件                                                                |      |                                                                            |
| <ul> <li>債権情報 (記録番号:DSC000000000000000000000000000000000000</li></ul> |                                                                       |      |                                                                            |
|                                                                       |                                                                       |      |                                                                            |
|                                                                       | 総件数 1件<br>申込内容入力へ                                                     |      |                                                                            |
| Copyright © densal.net All Rights                                     | Reserved.                                                             | -    |                                                                            |

| でんさいライト ジャンジャン お知らせ メニューヘ ② RTantoll 前回ログイン日時: 2024/05/13 17:07 [・ ログアウト |                                                                                 |
|--------------------------------------------------------------------------|---------------------------------------------------------------------------------|
| 1 (供権選択 ) 2 申込内容の入力 ) 3 確認<br>割引申込                                       | <ul> <li>④ 割引を申込む金額を入力し、「確認へ」のボタンをクリックします。</li> </ul>                           |
| <b>債権情報</b><br>記録書号 DSC000000000000000000000000000000000000              |                                                                                 |
| <b>申込情報</b><br>割引希望日<br>2024-05-24<br>申込金額(円)<br>⑧00,000 ×<br><b>反</b>   | Point Point ・<br>選択した「でんさい」の全額について割引を申込<br>む方法のほか、必要な金額だけ分割して割引を申<br>込むこともできます。 |
| Copyright © densal.net All Rights Reserved.                              |                                                                                 |

| でんさ | いライト                   | お知らせ メニューへ (図) RTantoll<br>電債 太郎            | 前回ログイン日時:<br>様 2024/05/13 17:07 [→ ログアウト | ) |                                                  |
|-----|------------------------|---------------------------------------------|------------------------------------------|---|--------------------------------------------------|
|     | 1 債                    | (権選択 ) 2 申込内容の入力 ) 3 確認                     |                                          |   |                                                  |
|     | 割引甲站                   | Δ内容の確認                                      | €~~~ <i>1</i> 7                          | ( | ⑤割引の申込内容の確認画面が表示されますので、<br>これまで入力した内容に誤りがないか確認し、 |
|     | <b>債権情報</b><br>記録番号 D: | SC000000000000000000000000000000000000      |                                          |   | 問題がなければ「確定」のボタンをクリックし<br>ます。                     |
|     | 債務者情報                  | R                                           |                                          |   |                                                  |
|     | 金融機関名                  | でんさい銀行                                      |                                          |   |                                                  |
|     | 支店名                    | 千代田支店                                       |                                          |   |                                                  |
|     | 科目                     | 当座                                          |                                          |   |                                                  |
|     | 口座番号                   | 2345678                                     |                                          |   |                                                  |
|     | 債務者名                   | 電債部品株式会社                                    |                                          |   |                                                  |
|     | 住所                     | 東京都千代田区千代田1-2-3                             |                                          |   |                                                  |
|     | 申込情報                   |                                             |                                          |   |                                                  |
|     | 割引希望日                  | 2024-05-24                                  |                                          |   |                                                  |
|     | 申込金額                   | 800,000 円                                   |                                          |   |                                                  |
|     |                        | 戻る                                          | 確定                                       |   |                                                  |
|     |                        | Copyright 🕲 densai.net All Rights Reserved. |                                          |   |                                                  |

| でんさいライト 🎆 👘        | 知らせ X=ューへ RTantoll 前回ログイン日時:<br>定債 太郎 様 2024/05/13 17.07 [→ ログアクト]   |                                |
|--------------------|----------------------------------------------------------------------|--------------------------------|
| 債務者情報              |                                                                      |                                |
| 全融機関名 でんさい銀行       |                                                                      |                                |
| 支店名 千代田支店          |                                                                      |                                |
| 料目 当座              |                                                                      |                                |
| 口座者号 2345678       |                                                                      |                                |
| 使拐者名 電債部品株式        | (会社 でんさいの割引に関する申請を行います                                               |                                |
| 住所 東京都千代日          | よろしいですか?                                                             | ⑥ 確認のダイブ                       |
|                    | キャンセル OK                                                             |                                |
| 申込情報               |                                                                      |                                |
| · 죄위국할테 2024-05-24 |                                                                      |                                |
| =>≥# 000,000       |                                                                      |                                |
|                    |                                                                      |                                |
|                    |                                                                      |                                |
|                    |                                                                      | Point 9                        |
|                    |                                                                      |                                |
|                    |                                                                      | ・ここまでの操                        |
|                    |                                                                      | 了となります                         |
| CRECTT F           |                                                                      | ・割引申込を確                        |
| 債務者情報              |                                                                      | おり 一 だ 一 だ 一 だ 一 だ 一 だ 一 だ 一 だ |
| 金融機関名 でんさい銀行       |                                                                      |                                |
| 支店名 千代田支店          |                                                                      |                                |
| 料目 当座              |                                                                      | ※前り中心の休<br>、もこ本部士              |
| 口座番号 2345          | 第冊系長 < 240507001567 > 7中時1 ±1 ↑                                      | ノから唯認9                         |
| 情报者名 電債計           | ■ 法 前 う 2 403 / 100 130 / 2 中部 しました<br>確定のためには、別途、<br>ごを思想に とき 2 きゅう | か承認・合認                         |
| 住所 東京市             | 水記有による末記が必要です                                                        | 下げを行うこ。                        |
| 申込情報               | ок                                                                   | 参照。)。                          |
| 割引希望日 2024-05-24   |                                                                      |                                |
| 申込金額 800,000       |                                                                      |                                |
|                    |                                                                      |                                |
|                    |                                                                      |                                |
|                    |                                                                      |                                |
|                    |                                                                      |                                |

7ログが表示されますので、問題が )K」のボタンをクリックします。

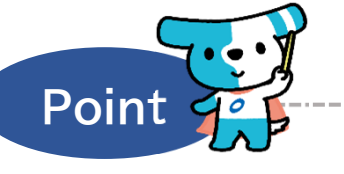

- 作で割引申込の登録申請の作業は完
- 定させるためには、**引き続き、承認** よる承認の操作が必要になります。 ルの第4章2.を参照。 況は、「割引申込状況を確認する」のボタ ることができます。なお、承認者ユーザー を行うまでの間は、同ボタンから申込の取 とも可能です(本マニュアルの第4章3.を

\_\_\_\_\_

## Appendix:割引申込情報のステータスの遷移

 $\overline{}$ 

|   | ステータスが遷移するタイミング        | 遷移前のステータス | 遷移後のステータス |
|---|------------------------|-----------|-----------|
| 1 | 担当者ユーザーによる割引申込の登録申請時   | -         | 承認待       |
| 2 | 承認者ユーザーによる割引申込の承認時     |           | 割引審査中     |
| 3 | 承認者ユーザーによる割引申込の否認時     | 承認待       | 否認        |
| 4 | 承認者・担当者ユーザーによる割引申込の取下時 |           | 取下        |
| 5 | 窓口金融機関による割引申込の「承諾」時    |           | 割引完了      |
| 6 | 窓口金融機関による割引申込の「拒否」時    | 割引審査中     | 割引否認      |
| 0 | 窓口金融機関による割引申込の「取消」時    |           | 取下        |

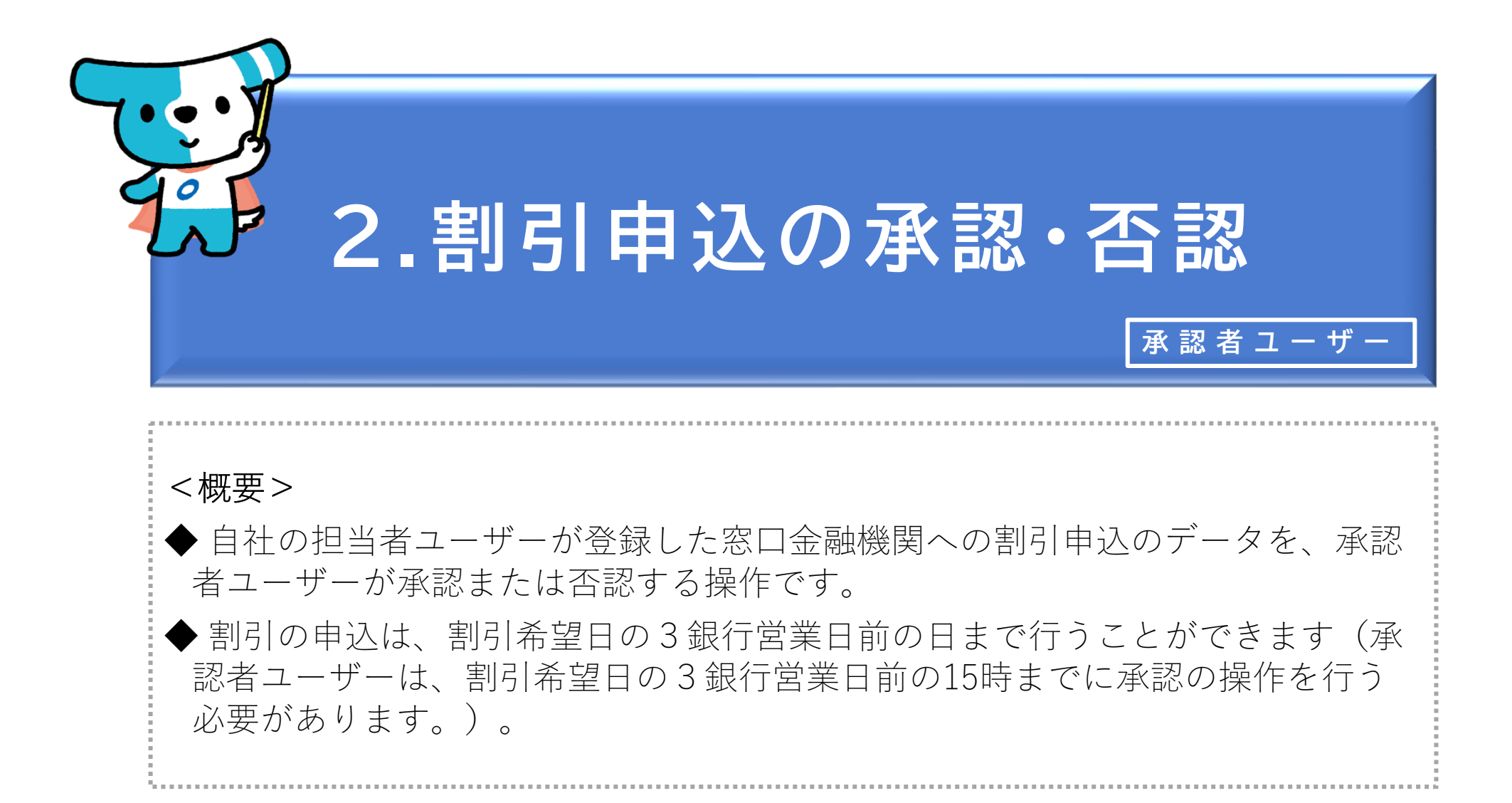

| でんさ | いライト お知らせ メニューヘ                             |                                                    | ② RShonin11<br>電債 花子 様                                                                    | 前回ログイン日時:<br>2024/05/13 21:08 [→ 1 | ログアウト |
|-----|---------------------------------------------|----------------------------------------------------|-------------------------------------------------------------------------------------------|------------------------------------|-------|
|     |                                             |                                                    |                                                                                           | <ul><li></li></ul>                 | )     |
|     | 債権管理                                        |                                                    | お申込内容管理                                                                                   |                                    |       |
|     | でんさいの内容を確認する(開示)                            | >                                                  | 承認待ちを確認する                                                                                 | >                                  |       |
|     | 支払予定を確認する                                   | >                                                  | 取引状況を確認する                                                                                 | >                                  |       |
|     | 入金予定を確認する                                   | >                                                  | 割引申込状況を確認する                                                                               | >                                  |       |
|     |                                             |                                                    |                                                                                           |                                    |       |
|     | 各種設定                                        |                                                    |                                                                                           |                                    |       |
|     | 利用者の情報を確認する                                 | >                                                  |                                                                                           |                                    |       |
|     | ユーザーの情報を確認する                                | >                                                  |                                                                                           |                                    |       |
|     | 通知情報を確認する                                   | >                                                  |                                                                                           |                                    |       |
|     | 相手先を登録する                                    | >                                                  |                                                                                           |                                    |       |
|     | 各種設定状況を確認する                                 | >                                                  |                                                                                           |                                    |       |
|     | 手数料金額を確認する                                  | <b>&gt;</b>                                        |                                                                                           |                                    |       |
|     |                                             |                                                    |                                                                                           |                                    |       |
|     | 各<br>お問合<br>お問合せ受付時間:月曜日〜<br>システム利用可能時間:月曜日 | 操作ガイドは。<br>重手続き書類(<br>生電話番号:0<br>金曜日(祝日)<br>〜金曜日(祝 | こちらび<br>はこちらび<br>120-1234-5678<br>及び12/31~1/3を除く) 9:00~17:00<br>日及び12/31~1/3を除く) 8:00~19: | )<br>00                            |       |
|     | Copyrigh                                    | t © densai.net A                                   | II Rights Reserved.                                                                       |                                    |       |
|     |                                             |                                                    |                                                                                           |                                    |       |

 ①承認者ユーザーがでんさいライトにログイン後、 トップ画面の「割引申込状況を確認する」のボ タンをクリックします。

| でんさいライト お知らせ メニューヘ ② RShonin11 前回ログイン日<br>2024/05/13 2                                                                             | 時:<br>21:08 [+ ログアウト                                                                                                    |
|----------------------------------------------------------------------------------------------------|----------------------------------------------------------------------------------------------------|
| 割引状況一覧                                                                                                    | <ul> <li>         ・承認を行う</li> <li>         ・承認を行う</li> <li>         ・予約</li> <li>         ・予約</li> <li>         ・・予約</li> <li>         ・・・・・・・・・・・・・・・・・・・・・・・・・・・・・</li></ul> |
| 教込検索       管理番号から検索         ステータス       マ         すべて       マ         申込日       × 田       × 田         割引希望日       × 田       × 田    | Point Point ・<br>担当者ユーザーが割引申込の登録を行う際に発行<br>される「管理番号」で検索することもできます。                                                                                                    |
| <b>検索結果</b><br>割 <b>引申込 (管理番号: 240507001567)</b><br>ステータス 承認時も<br>割引希望日 2024-05-24 承認期限 2024-05-21 依頼金額 800,000 円<br><b>登録情報</b> + | 87## 1# ③「検索結果」に②で入力した条件に当てはまる<br>割引申込のデータ(承認待ち)の一覧が表示されますので、承認(否認)するデータの「+」<br>ボタンをクリックします。                                                                                                    |
| Copyright © densal.net All Rights Reserved.                                                                                        |                                                                                                    |

| でんさいライト お知らせ メニューヘ                                                                                                    | <ul> <li></li></ul>    |                                                                                             |
|----------------------------------------------------------------------------------------------------|------------------------|---------------------------------------------------------------------------------------------|
| 割引状況一覧                                                                                                    | ( 2 ~~~~ )             |                                                                                             |
| 「計算書ダウンロード」ボタンが押せない場合、計算書の交付はありません。         終込検索       管理番号から検索         ステータス       すべて         すべて          申込日       × (回) ~         割引希望日       × (回) ~ | × ※                    |                                                                                             |
| <b>検索結果</b><br>割引申込 (管理番号: 240507001567)<br>ステータス 承認待ち<br>割引希望日 2024-05-24 承認期限 2024-05-21 依頼金額 800,000                                                    | <b>総件数 1件</b><br>円     | <ul> <li>④ 「登録情報」の詳細(割引申込データの登録<br/>者・受付日等)が表示されますので、確認のう<br/>え「詳細」のボタンをクリックします。</li> </ul> |
| 登録情報     一       登録者     電債 太郎 (RTanto11)       受付日     2024-05-07       更新日     2024-05-07                                                                | <b>詳細 取下</b><br>総件数 1件 |                                                                                             |
| Copyright © densai.net All Rights Re:<br>                                                                                                    | served.                |                                                                                             |

| でんさいライト ジャンジャン オ知らせ メニューヘ ② RShonin11 前回ログイン日時<br>電債 花子 様 2024/05/13 21:                                                                                                    | 8 [+ ログアウト |                                                                                                    |
|----------------------------------------------------------------------------------------------------|------------|----------------------------------------------------------------------------------------------------|
| 割引申込内容の確認                                                                                                    | ヘルプ        |                                                                                                    |
| 伊田田田   西田田   西田田   西田田   田田田   田田田   田田田   田田田   田田田   田田田   田田田   田田田   田田田   田田田   田田田   田田田   田田田   田田田   田田田   田田田   田田田   田田田   田田田   田田田   田田田   田田田   田田田   田田田   田田田   田田田   田田田   田田田   田田田   田田田   田田田   田田田   田田   田田   田田   田田   田田   田田   田田   田田   田田   田田   田田   田田   田田   田田   田田   田田   田田   田田   田田   田田   田田   田田   田田   田田   田田   田田   田田   田田   田田   田田   田田   田田   田田   田田   田田   田田   田田   田田   田田   田田    田田   田田   田田   田田   田田    田田   田田   田田   田田    田田 <tr< th=""><th></th><th><ul> <li>⑤ 割引の申込内容の確認画面が表示されますので、<br/>内容に誤りがないか確認し、問題がなければ<br/>「承認」(「否認」)のボタンをクリックしま<br/>す。</li> <li>・                                     </li> <li></li></ul></th></tr<> |            | <ul> <li>⑤ 割引の申込内容の確認画面が表示されますので、<br/>内容に誤りがないか確認し、問題がなければ<br/>「承認」(「否認」)のボタンをクリックしま<br/>す。</li> <li>・                                     </li> <li></li></ul> |

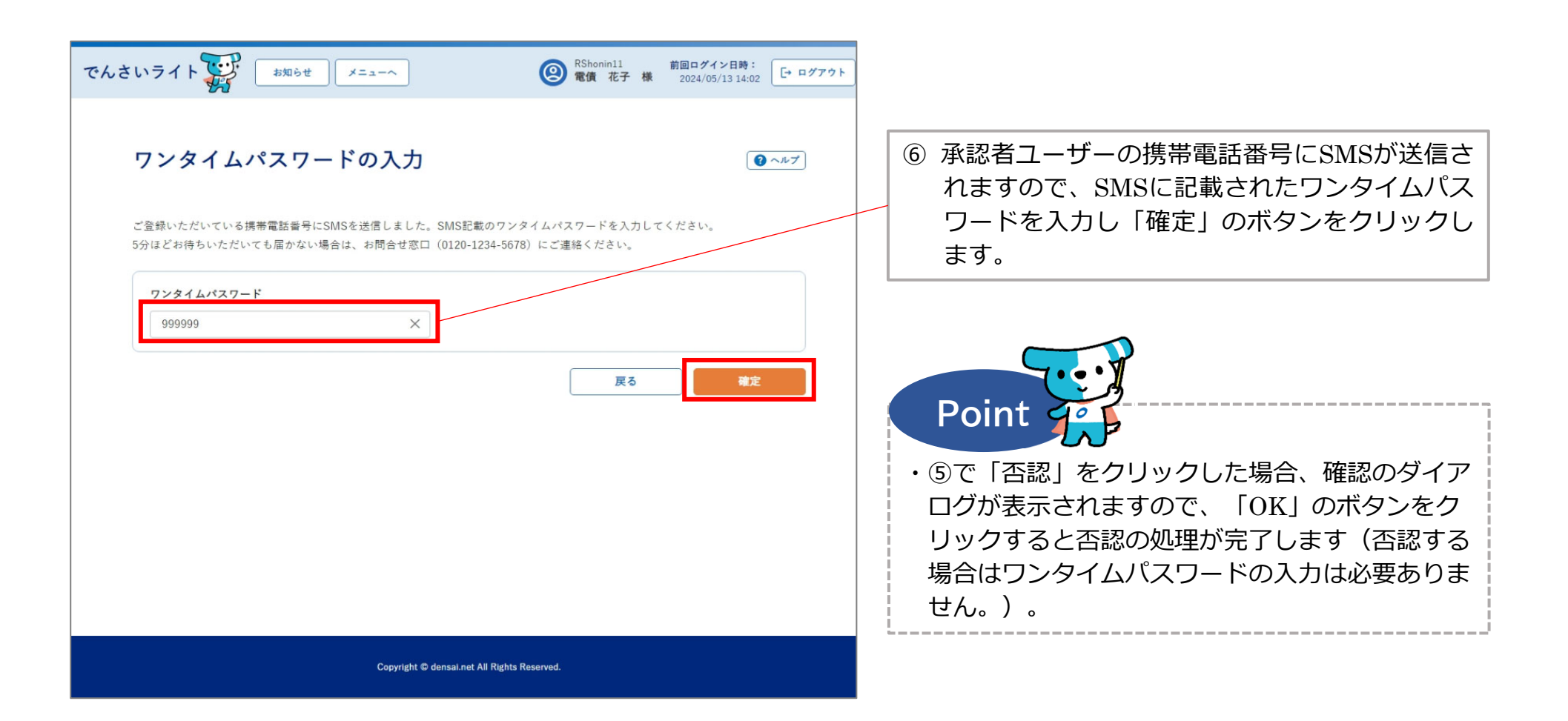

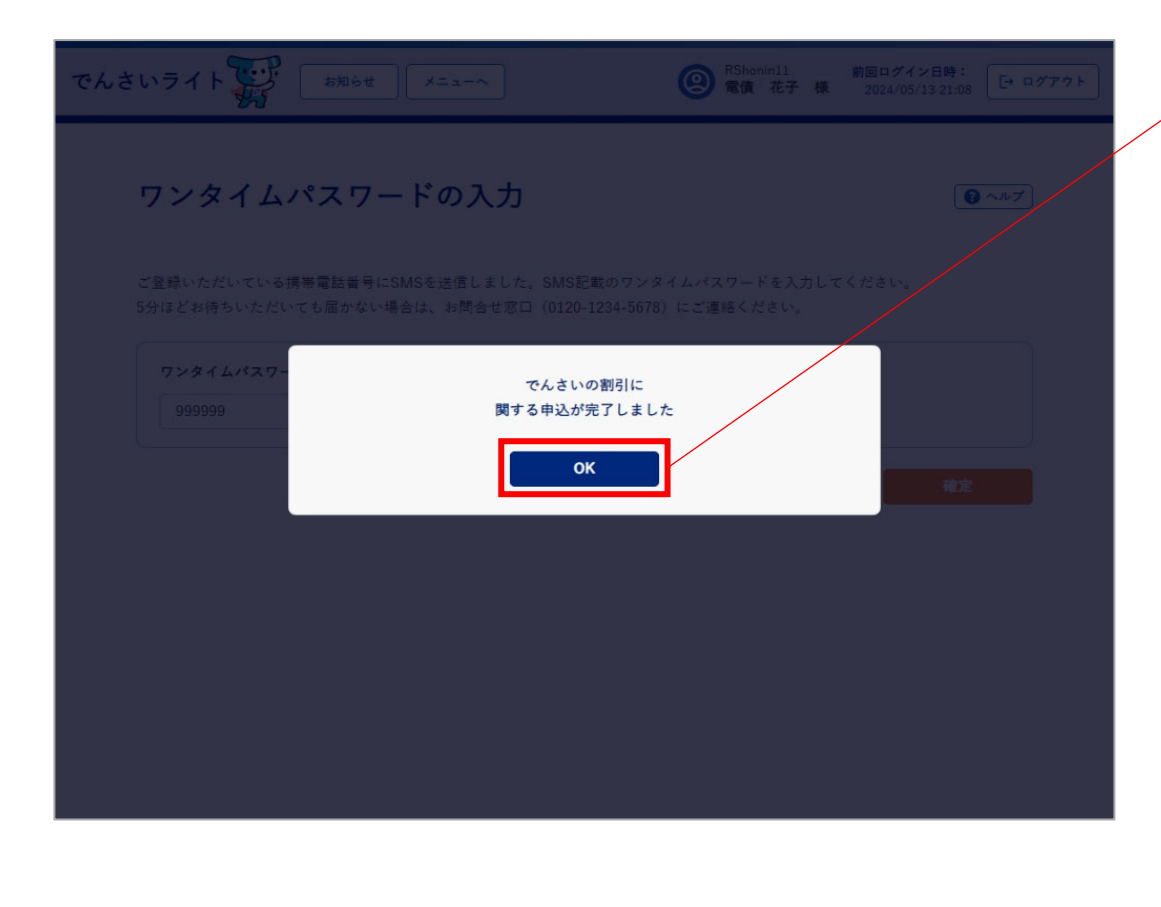

 ⑦ 確認のダイアログが表示されますので、「OK」 のボタンをクリックします。

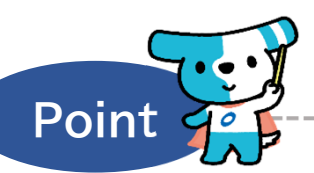

- ・ここまでの操作で割引申込の処理は完了となりま す。なお、システム上、承認者ユーザーが承認 (否認)した結果は担当者ユーザーには通知され ませんのでご注意ください。
- ・承認者ユーザーは割引希望日の3銀行営業日前の 15時までに承認の操作を行う必要があります。
- ・承認の操作を行うと、割引申込データのステータ スが「承認待ち」から「割引審査中」(窓口金融 機関において審査を行っている状態)に変わりま す。
- ※割引申込の状況は、「割引申込状況を確認する」のボタンから確認することができます(本マニュアルの第4章 3.を参照。)。

## Appendix:割引申込情報のステータスの遷移

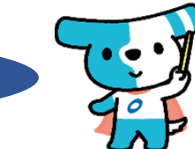

|     | ステータスが遷移するタイミング        | 遷移前のステータス | 遷移後のステータス |
|-----|------------------------|-----------|-----------|
| 1   | 担当者ユーザーによる割引申込の登録申請時   | -         | 承認待       |
| 2   | 承認者ユーザーによる割引申込の承認時     |           | 割引審査中     |
| 3   | 承認者ユーザーによる割引申込の否認時     | 承認待       | 否認        |
| 4   | 承認者・担当者ユーザーによる割引申込の取下時 |           | 取下        |
| (5) | 窓口金融機関による割引申込の「承諾」時    |           | 割引完了      |
| 6   | 窓口金融機関による割引申込の「拒否」時    | 割引審査中     | 割引否認      |
| 0   | 窓口金融機関による割引申込の「取消」時    |           | 取下        |

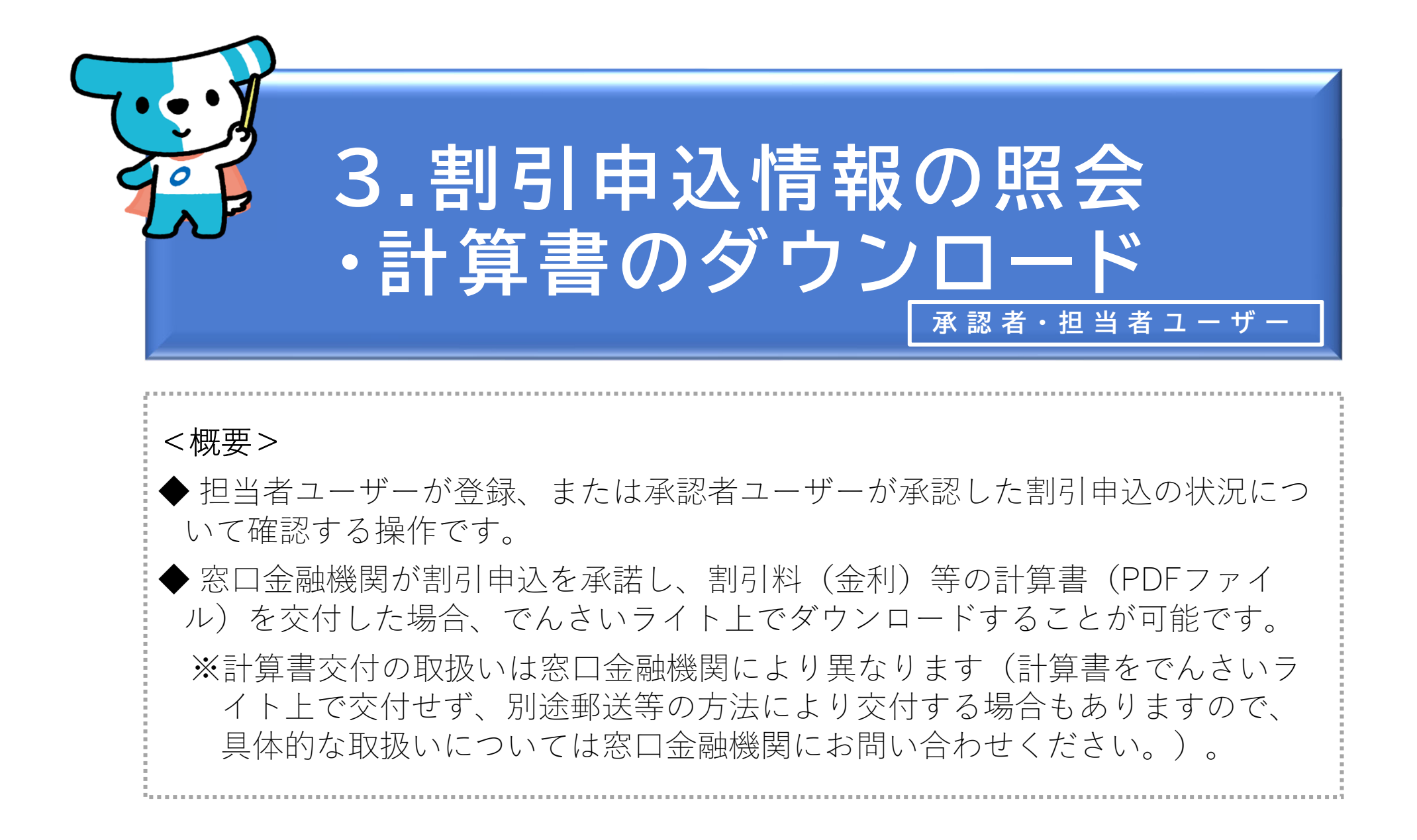

|                                                                                                    | でんさい | いライト () 1 1 1 1 1 1 1 1 1 1 1 1 1 1 1 1 1 1 | RTantol1     前回ログイン日時:       電債 太郎 様     2024/05/13 20:32 |
|----------------------------------------------------------------------------------------------------|------|---------------------------------------------|-----------------------------------------------------------|
| かんさいで変払う (発生)             へんさいを譲渡する             へんさいを割別に出す             へんさいを割別に出す             へんさいの次消・内容の変更等)             への他 (でんさいの次消・内容の変更等)                  た申込内容管理                 次引伏況を確認する             、)                 かり中込ん況を確認する             、)                 アが中込を取りやめる                 アが中込を取りやめる                 アが中山とを取りやめる                 アが中山とを取りやめる                 アが中山とを取りやめる                 アが中山とを取りやめる                 アが中山とを取りやめる                 アが中山とを取りやめる                 アが中山とを取りやめる                 アが中山とを取りやめる                 アが中山上での手続を                 アが中山となのりやめる                 アが中山とを取りやめる                 アが中山上空の手機を確認する                 アが中山とを取りやめる                 アが一                 アがの                                                                                                    |      |                                             |                                                           |
| 各種お申込み       債権管理            でんさいで支払う (発生) ^ )           でんさいを譲渡する ^ )             でんさいを譲渡する ^ )           でんさいの内容を確認する (限示) ^ )             でんさいの取消・内容の変更等) ^ )           びんけ欠を確認する (限示) ^ )             た中込内容管理           ひつけ、の技術を確認する (限示) ^ )             取引けや込状況を確認する ^ )           ひつけ、の容を確認する (限示) ^ )             がりけやしなのりやめる ^ )           かり、             ア約中込を取りやめる ^ )           かり、             ア約中込を取りやめる ^ )           がり、             ア約中込を取りやめる ^ )           加情報を確認する ^ )             取引制限を改定する ^ )           アは一ば、の手続き ^ )             「成式中読者を認定する ^ )           「んなりービスの手続き ^ )                                                                                                    |      |                                             |                                                           |
| でんさいで支払う(発生)       )         でんさいで支払う(発生)       )         でんさいを醸選する       )         でんさいを削引に出す       )         その他(でんさいの取消・内容の変更等)       )         た中込内容管理       )         取引状況を確認する       )         取引状況を確認する       )         ア約中込た取りやめる       )         ア約中込を取りやめる       )         風引制限を設定する       )         風引制限を設定する       )         展査行の手続き       )         「AWD」に次の存続き       )         ●       (日本の手続き         ●       (日本の手続き         ●       (日本の手術話         ●       (日本の手術話         ●       (日本の手術話         ●       (日本の                |      | 各種お申込み                                      | 債権管理                                                      |
| でんさいを醸渡する       )         でんさいを翻引に出す       )         たの他(でんさいの取消・内容の変更等)       )         た申込内容管理       )         取引状況を確認する       )         取引状況を確認する       )         予約申込を取りやめる       )         予約申込を取りやめる       )         取引制限を設定する       )         取引制限を設定する       )         原品証明書発行の手続き       )         FAXサービスの手続き       )         A電設定状況を確認する       )                                                                                                    |      | でんさいで支払う(発生) >                              | でんさい取引を承諾/拒否する >                                          |
| でんさいを朝引に出す       )         その他(でんさいの取消・内容の変更等)       )         た申込内容管理       )         取引状況を確認する       )         剤引申込状況を確認する       )         予約申込を取りやめる       )         日本時代を確認する       )         取引期限を設定する       )         取引期限を設定する       )         月本日公式の手続き       )         人の方法を登録する       )         日本市会登録する       )         日本の情報を確認する       )         人の方法を登録する       )         人の方法を登録する       )         人の方法を登録する       )         人の方法を登録する       )         人の方法を登録する       )         人の方法を登録する       )         人の方法を登録する       )         人の方法を登録する       )         人の方法を登録する       )         人の方法を登録する       )         人の方法を登録する       )         人の方法を確認する       )         人の方法を確認する       )         人の方法を登録する       )         人の方法を確認する       )         人の方法を認知時代の手続き       )         人の方法を認知時代の手続きる       )         人の方法を認知時代の手続き       )         人の方法       )         人の方法       ) |      | でんさいを譲渡する >                                 | でんさいの内容を確認する(開示)                                          |
| その他(でんさいの取消・内容の変更等)       、         大中込内容管理          取引状況を確認する       、         財引中込状況を確認する       、         予約申込を取りやめる       、         ア約申込を取りやめる       、         取引制限を設定する       、         取引制限を設定する       、         成訂制限を設定する       、         人会予定を確認する       、         二・ザーの情報を確認する       、         工・ザーの情報を確認する       、         取引制限を設定する       、         板式制度を設定する       、         権態定状況を確認する       、                                                                                                    |      | でんさいを割引に出す >                                | 支払予定を確認する >                                               |
| お申込内容管理       A         取引状況を確認する       >         剤引申込状況を確認する       >         予約申込を取りやめる       >         通知情報を確認する       >         取引制限を設定する       >         規指規を登録する       >         展高証明書発行の手続き       >         FAXサービスの手続き       >         各種設定状況を確認する       >                                                                                                    |      | その他(でんさいの取消・内容の変更等) >                       | 入金予定を確認する                                                 |
| お申込内容管理       各種設定         取引状況を確認する       >         剤引申込状況を確認する       >         予約申込を取りやめる       >         プーザーの情報を確認する       >         通知情報を確認する       >         取引制限を設定する       >         規目手先を登録する       >         展証明書発行の手続き       >         各種設定状況を確認する       >                                                                                                    |      |                                             |                                                           |
| 取引状況を確認する       >         割引申込状況を確認する       >         予約申込を取りやめる       >         通知情報を確認する       >         取引制限を設定する       >         相手先を登録する       >         Ka証明書発行の手続き       >         FAXサービスの手続き       >         各確設定状況を確認する       >                                                                                                    |      | お申込内容管理                                     | 各種設定                                                      |
| 割引申込状況を確認する       ユーザーの情報を確認する       >         予約申込を取りやめる       通知情報を確認する       >         取引制限を設定する       >       取引制限を設定する       >         相手先を登録する       >          Ka証明書発行の手続き       >          FAXサービスの手続き       >          各種設定状況を確認する       >                                                                                                    |      | 取引状況を確認する                                   | 利用者の情報を確認する 、                                             |
| 予約申込を取りやめる       通知情報を確認する       >         取引制限を設定する       >         相手先を登録する       >         残高証明書発行の手続き       >         FAXサービスの手続き       >         各種設定状況を確認する       >                                                                                                    |      | 割引申込状況を確認する >                               | ユーザーの情報を確認する >                                            |
| 取引制限を設定する       >         相手先を登録する       >         残高証明書発行の手続き       >         FAXサービスの手続き       >         各種設定状況を確認する       >                                                                                                    |      | 予約申込を取りやめる >                                | 通知情報を確認する >                                               |
| 相手先を登録する       >         残高証明書発行の手続き       >         FAXサービスの手続き       >         各種設定状況を確認する       >                                                                                                    |      |                                             | 取引制限を設定する >                                               |
| 残高証明書発行の手続き       >         FAXサービスの手続き       >         各種設定状況を確認する       >                                                                                                    |      |                                             | 相手先を登録する >                                                |
| FAXサービスの手続き     >       各種設定状況を確認する     >                                                                                                    |      |                                             | 残高証明書発行の手続き >                                             |
| 各種設定状況を確認する >                                                                                                    |      |                                             | FAXサービスの手続き >                                             |
|                                                                                                    |      |                                             | 各種設定状況を確認する >                                             |
|                                                                                                    |      |                                             |                                                           |

操作ガイドはこちら2 各種手続き書類はこちら2 お問合せ電話番号:0120-1234-5678 お問合せ受付時間:月曜日〜金曜日(祝日及び12/31〜1/3を除く)9:00〜17:00 システム利用可能時間:月曜日〜金曜日(祝日及び12/31〜1/3を除く)8:00〜19:00

Copyright C densal.net All Rights Reserved.

 ①承認者ユーザー・担当者ユーザーがでんさいラ イトにログイン後、トップ画面の「割引申込状 況を確認する」のボタンをクリックします。
 ※左記の画面は、担当者ユーザー用のトップ画 面を表示しています。

| でんさいライトディー・お知らせ     メニューへ     (図) 常備 太郎 様     前回ログイン日時:<br>2024/05/13 20:32     (トログアウト       割引状況一覧     (の) ヘルブ                                                                        | <ul> <li>② 状況を確認する割引申込のステータス・申込</li> <li>日・割引希望日を入力し、「検索」のボタンを</li> <li>クリックします。</li> </ul>                                                                 |
|----------------------------------------------------------------------------------------------------|----------------------------------------------------------------------------------------------------|
| 「計算書ダウンロード」ボタンが押せない場合、計算書の交付はありません。         X込検索       管理番号から検索         ステータス       マ         すべて       マ         申込日       × (三) ~       × (三)         割引希望日       × (三) ~       × (三) | <ul> <li>Point</li> <li>・割引申込の「ステータス」は以下のように遷移します。</li> <li>●担当者ユーザーが登録を行った段階:承認待</li> <li>●承認者ユーザーが承認した段階:割引審査中</li> <li>●窓口金融機関が申込を承諾した場合:割引完了</li> </ul> |
| 検索結果 総件数 1件                                                                                                    | ・担当者ユーザーが割引申込の登録を行う際に発行<br>される「管理番号」で検索することもできます。                                                                                                    |
| <ul> <li>割引申込(管理番号: 240507001567)</li> <li>ステータス 割引完了</li> <li>割引希望日 2024-05-24 承認期限 2024-05-21 依頼金額 800,000 円</li> <li>登録情報 +</li> </ul>                                               | ・検索条件を入力せずに「検索」のボタンをクリッ<br>クした場合、検索結果は受付日・管理番号の昇順<br>で(登録申請日が古いものから順に)表示されま<br>す。                                                                           |
| 総件数 1件                                                                                                    |                                                                                                    |
| Copyright © densal.net All Rights Reserved.                                                                                                    | ③「検索結果」に②で入力した条件に当てはまる割<br>引申込のデータの一覧が表示されますので、確認<br>を行うデータの「+」ボタンをクリックします。                                                                                 |

| でんさいライト 🙀 🛛 お知らせ 🗵 メニューヘ                                                                        | RTantol1 前回ログイン日時:     電債 太郎 様 2024/05/13 20:32     日 ログアウト     日 日本部本(1)     日 日本部本(1)     日本(1)     日本(1)     日 |                                                                             |
|-------------------------------------------------------------------------------------------------|----------------------------------------------------------------------------------------------------|-----------------------------------------------------------------------------|
| 割引状況一覧                                                                                          | ● ヘルブ                                                                                                    |                                                                             |
| 「計算書ダウンロード」ボタンが押せない場合、計算書の交付はありません。                                                             |                                                                                                    |                                                                             |
| ステータス<br>すべて                                                                                    | ~                                                                                                    |                                                                             |
| 申込日 × 前 ~                                                                                       | × 🖻                                                                                                    |                                                                             |
| 割り布並ロ × … ~                                                                                     | × 歯 検索                                                                                                    | ④ 「+」のボタンをクリックすると「登録情報」                                                     |
| 検索結果                                                                                            | 総件数 1件                                                                                                    | の詳細(割引申込データの登録者・受付日等)が<br>表示されますので、確認のうえ「詳細」のボタン<br>をクリックします                |
| <b>割引申込 (管理番号: 240507001567)</b><br>ステータス 割引完了<br>割引希望日 2024-05-24 承認期限 2024-05-21 依頼金額 800,000 | 0 円                                                                                                    |                                                                             |
| <b>登録情報 —</b><br>登録者 電債 太郎 (RTanto11)                                                           |                                                                                                    | Point                                                                       |
| 更新日 2024-05-07                                                                                  | 詳細 計算者ダウンロード                                                                                                    | ・割引申込のステータスが「承認待」(担当者ユー<br>ザーが登録し、承認者ユーザーが承認する前の段<br>階)の場合、この画面から当該申込の取下げを行 |
| Copyright © densal.net All Rights f                                                             | 総件数 1件<br>Reserved.                                                                                                    | うことができます。<br>※左の画面の「計算書ダウンロード」のボタンの位置に、<br>「取下」のボタンが表示されます。                 |

| でんさいライト ジャン・お知らせ メニューヘ (図) RTantol1 前回ログイン日時:<br>* お知らせ メニューヘ (図) RTantol1 前回ログイン日時:<br>2024/05/13 20:32                                                                                                    | -<br>-→ ログアウト                                                                                                    |
|----------------------------------------------------------------------------------------------------|----------------------------------------------------------------------------------------------------|
| 割引申込内容の確認                                                                                                    | ▶ <b>7</b>                                                                                                    |
| 使権情報           取録者を、DSC00000000000000000000000000000         健健金額 1,000,000 円 支払期日 2024-06-30           使務者情報           金融機関名 でんさい銀行           文成名 ぞんさい銀行           文成名 ぞんさい銀行           四届者 2345678           四届者 2345678           現務者名 電貨師品株式会社           住所 東京都千代田区千代田1-2-3           中込合額 2024-05-24           申込金額 800,000 円 | <ul> <li>⑤ 割引の申込内容の確認画面が表示されますので、<br/>確認のうえ「戻る」のボタンをクリックします。</li> <li>Point いっつつつつつつつつつつつつつつつつつつつつつつつつつつつつつつつつつつつつ</li></ul> |
| Copyright © densal.net All Rights Reserved.                                                                                                    | を参照)。<br>※左の画面の「戻る」のボタンの横に、「承認」・「否<br>認」のボタンが表示されます。                                                                         |

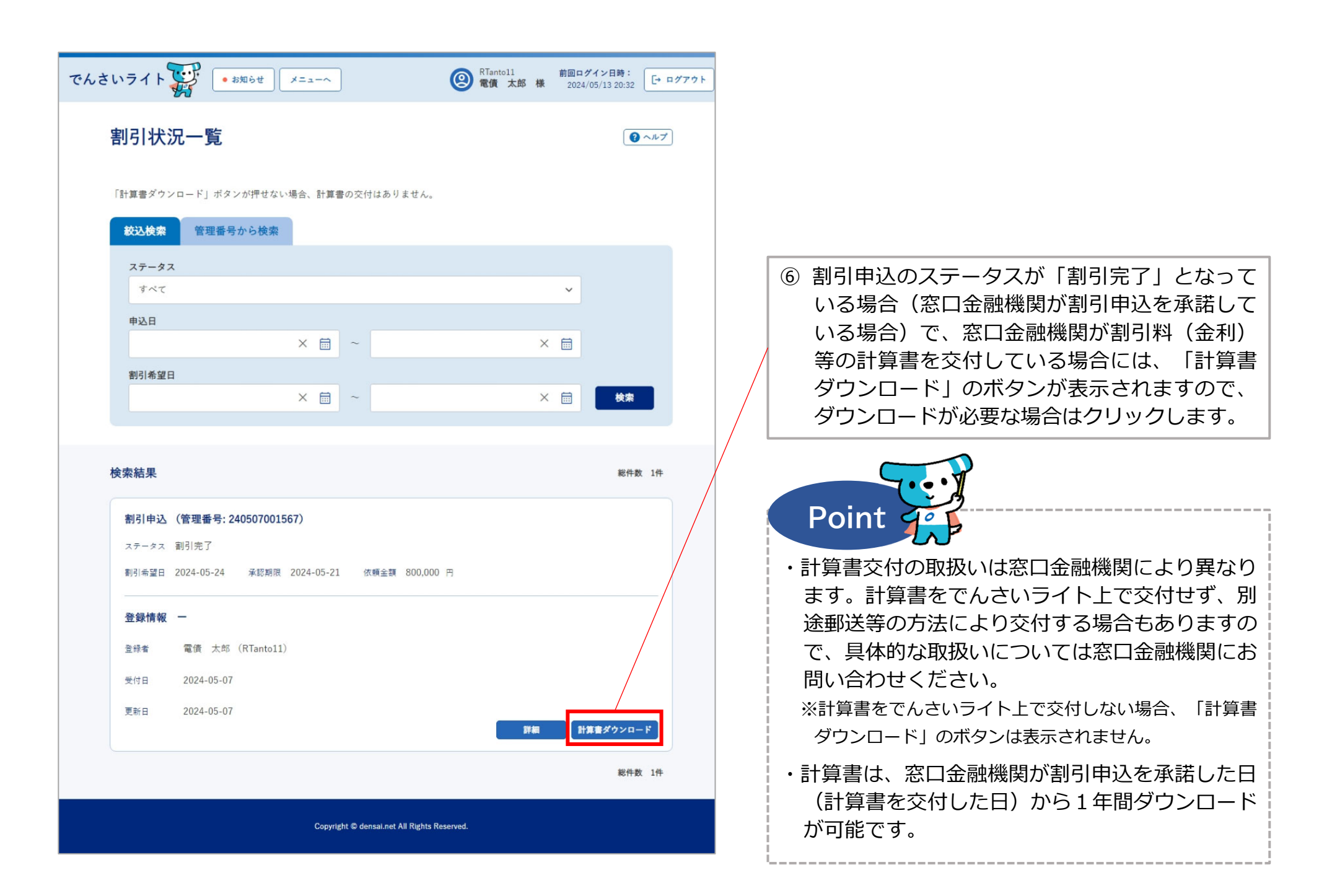

| でんさいライト - *#6世 ×==-~                   | RTantoll         前回ログイン目時:           電債 太郎 様         2024/05/13 20:32 |
|----------------------------------------|-----------------------------------------------------------------------|
| × 🖮 ~                                  | × 🖮 👯                                                                 |
|                                        |                                                                       |
| 検索結果                                   | 総件数 1件                                                                |
| 割引申込 (管理番号: 240507001567)              |                                                                       |
| ステータス 割引完了                             |                                                                       |
| 副引希望日 2024-05-24 承認: 計算書をダウン:<br>よろしいで | コードします<br>すか?                                                         |
| 登録情報 - キャンセル                           | ок                                                                    |
| 登録者 電信 太郎(RTant                        |                                                                       |
|                                        |                                                                       |
|                                        | 詳細 計算書ダウンロード                                                          |
|                                        | 能件数 1件                                                                |
|                                        | All Rights Reserved.                                                  |

⑦ 確認のダイアログが表示されますので、「OK」
 のボタンをクリックすると計算書(PDFファイル)がダウンロードされます。

## Appendix:割引申込情報のステータスの遷移

窓口金融機関による割引申込の「承諾」時

窓口金融機関による割引申込の「拒否」時

窓口金融機関による割引申込の「取消」時

1

(2)

3

4

(5)

6

(7)

| ステータスが遷移するタイミング        | 遷移前のステータス | 遷移後のステータス |
|------------------------|-----------|-----------|
| 担当者ユーザーによる割引申込の登録申請時   | -         | 承認待       |
| 承認者ユーザーによる割引申込の承認時     |           | 割引審査中     |
| 承認者ユーザーによる割引申込の否認時     | 承認待       | 否認        |
| 承認者・担当者ユーザーによる割引申込の取下時 |           | 取下        |

割引審査中

割引完了

割引否認

取下